## **NEA BIT Reports Portal**

## Security Certificate Installation Instructions - MAC OS

## STEP 1 Download the NEA BIT Reports Portal Security Certificate 2.2 at

https://www.nea.gov.ph/ao39/nea-bit-references/category/236-reports-portal-security-certificate.

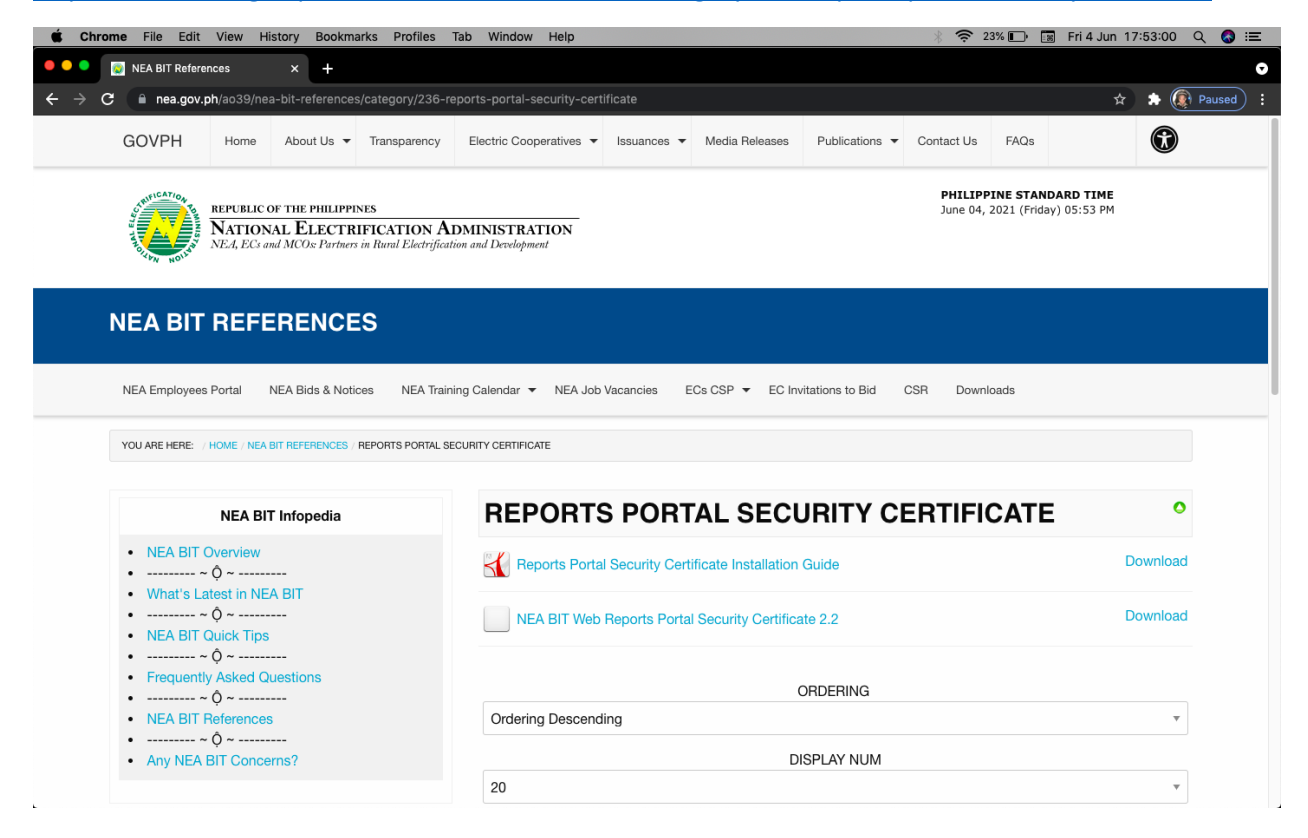

## **STEP 2** Ensure that your web browser is closed. Double-click/open the .pfx file.

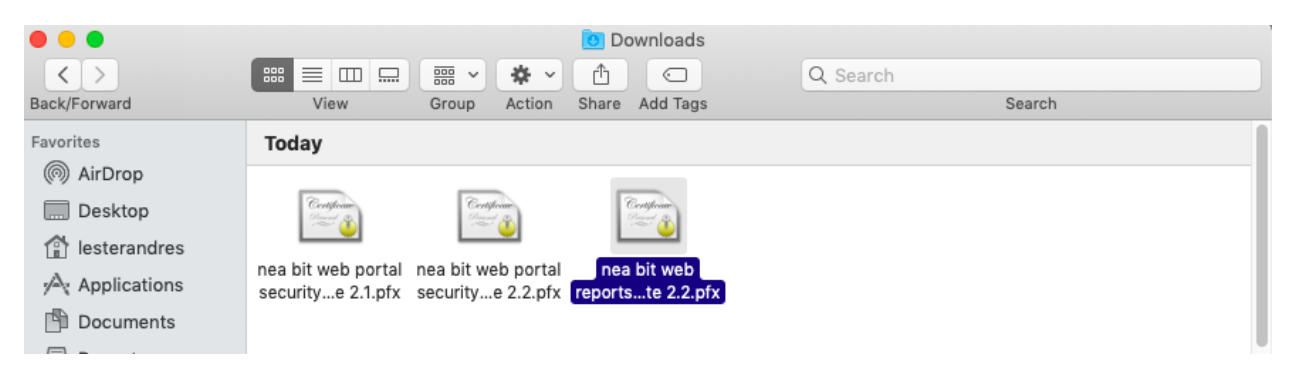

STEP 3 When asked for a password, enter p@ssw0rd.

|      | Enter the password for "NEA-BIT-Web-Reports-<br>Portal-Security-Certificate-2.2.pfx": |               |        |          |  |
|------|---------------------------------------------------------------------------------------|---------------|--------|----------|--|
| 0.00 | Password:                                                                             | •••••         |        | p@ssw0rd |  |
|      |                                                                                       | Show password |        |          |  |
|      |                                                                                       |               | Cancel | ок       |  |

**STEP 4** To check if the certificates have been installed correctly, go to Launchpad and search for Keychain Access.

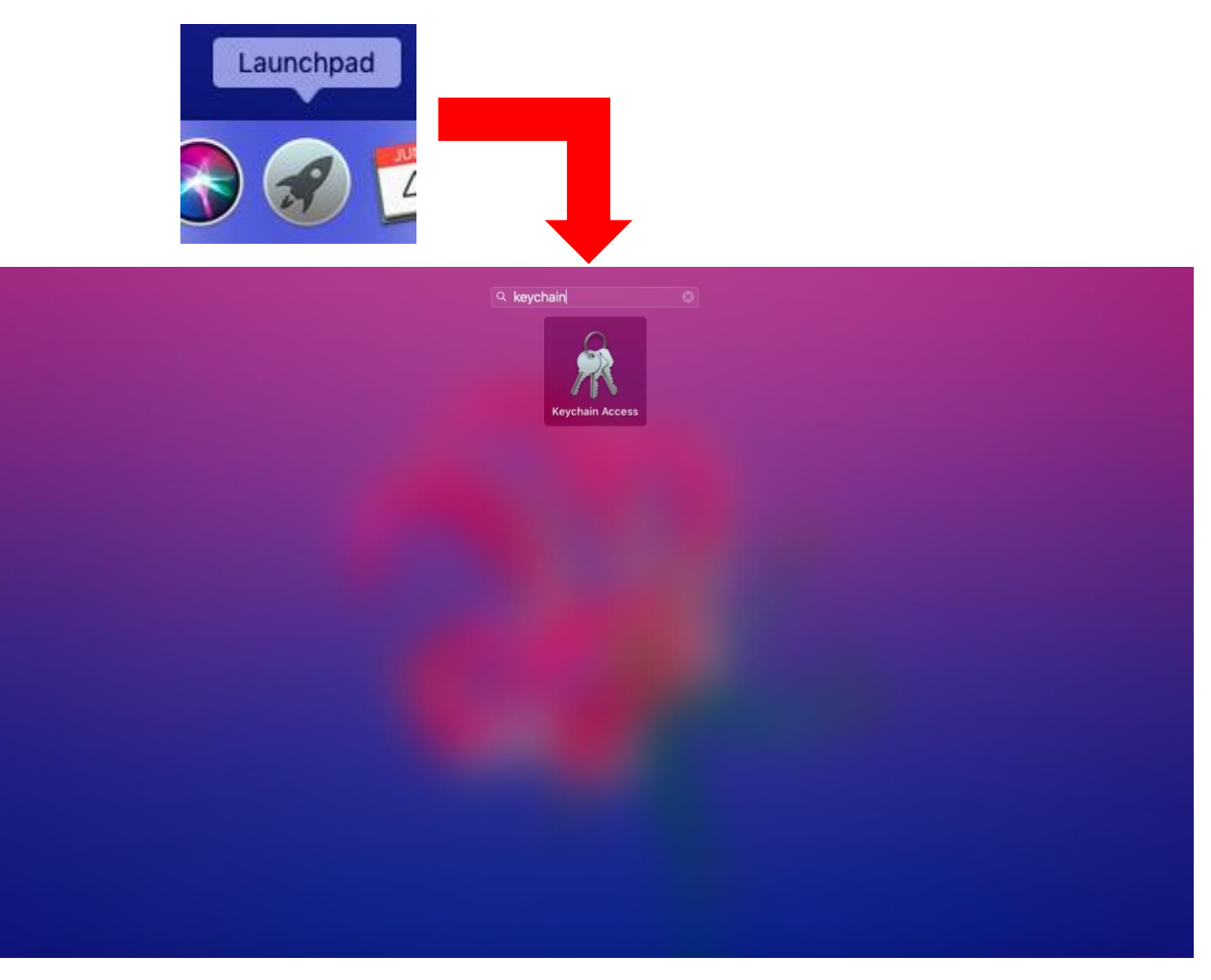

**STEP 5** Select the Certificates category and there should be a certificate for neabi.neavgovph.net.

| ••• + (i)                                                      |                                                                                                    |             |             | Q Search |  |  |
|----------------------------------------------------------------|----------------------------------------------------------------------------------------------------|-------------|-------------|----------|--|--|
| Keychains<br>if login<br>Local Items<br>System<br>System Roots | Certificate       Self-signed root certificate         Expires: Sunday, 30 March 2031 at 11:22:15 AM Philippine Standard Time         A This certificate has not been verified by a third party |             |             |          |  |  |
|                                                                | Name                                                                                                    | Kind        | Expires     | Keychain |  |  |
|                                                                | Apple Application In Certification Authority                                                                                                    | certificate | 21 Oct 2026 | login    |  |  |
|                                                                | ▶ 📰 member: 33F1D21FBA77-2DD27AAAAE48                                                                                                    | certificate | 22 Apr 2022 | login    |  |  |
|                                                                | member: 33F1D21F8632-46898E84FB0B                                                                                                    | certificate | 19 Oct 2021 | login    |  |  |
|                                                                | Microsoft.Office.ExI.ProtectedDataServices                                                                                                    | certificate | 13 Jun 2030 | login    |  |  |
|                                                                | 🔻 📰 neabi.neagovph.net                                                                                                    | certificate | 30 Mar 2031 | login    |  |  |
|                                                                | ete-56533f18-c5295c9-8daf56e39798                                                                                                    | private key |             | login    |  |  |
|                                                                | webapp2.southeast a.cloudapp.azure.com                                                                                                    | certificate | 23 Mar 2031 | login    |  |  |
|                                                                | V 🔛 www.neagovph.ne                                                                                                    | certificate | 24 Mar 2031 | login    |  |  |
| Category                                                       | P te-6a615296-ff a675-2c2e4f02a0cd                                                                                                    | private key |             | login    |  |  |
| All Items                                                      |                                                                                                    |             |             |          |  |  |
| / Passwords                                                    |                                                                                                    |             |             |          |  |  |
| Secure Notes                                                   |                                                                                                    |             |             |          |  |  |
| My Contificator                                                |                                                                                                    |             |             |          |  |  |
|                                                                |                                                                                                    |             |             |          |  |  |
| ); Keys                                                        |                                                                                                    |             |             |          |  |  |
| Certificates                                                   |                                                                                                    |             |             |          |  |  |
|                                                                |                                                                                                    |             |             |          |  |  |
| T                                                              |                                                                                                    |             |             |          |  |  |
|                                                                |                                                                                                    |             |             |          |  |  |
|                                                                |                                                                                                    |             |             |          |  |  |
|                                                                |                                                                                                    |             |             |          |  |  |
|                                                                |                                                                                                    |             |             |          |  |  |
|                                                                |                                                                                                    |             |             |          |  |  |

**STEP 6** Once you've confirmed that the certificates were installed. Please try logging in to the NEA BIT Reports Portal at <u>https://neabi.neagovph.net/reports/browse</u>.

| Chrome File Edit View History Bookmarks Profiles Ta | ab Window Help                                                                                                   | 🗼 🛜 13% 🗊 📓 Fri 4 Jun 18:26:28 🔍 🔕 ≔ |
|-----------------------------------------------------|----------------------------------------------------------------------------------------------------|--------------------------------------|
| ● ● ● ● ◎ neabi.neagovph.net/reports/br × +         |                                                                                                    | •                                    |
| ← → C ③ neabi.neagovph.net/reports/browse           |                                                                                                    | 🖈 🄝 🕀 Paused) :                      |
|                                                     | Sign in http://neabi.neagovph.net Your connection to this site is not private Username I Password Cancel Sign In |                                      |